補助―マスター編集―表示設定マスター/共通設定

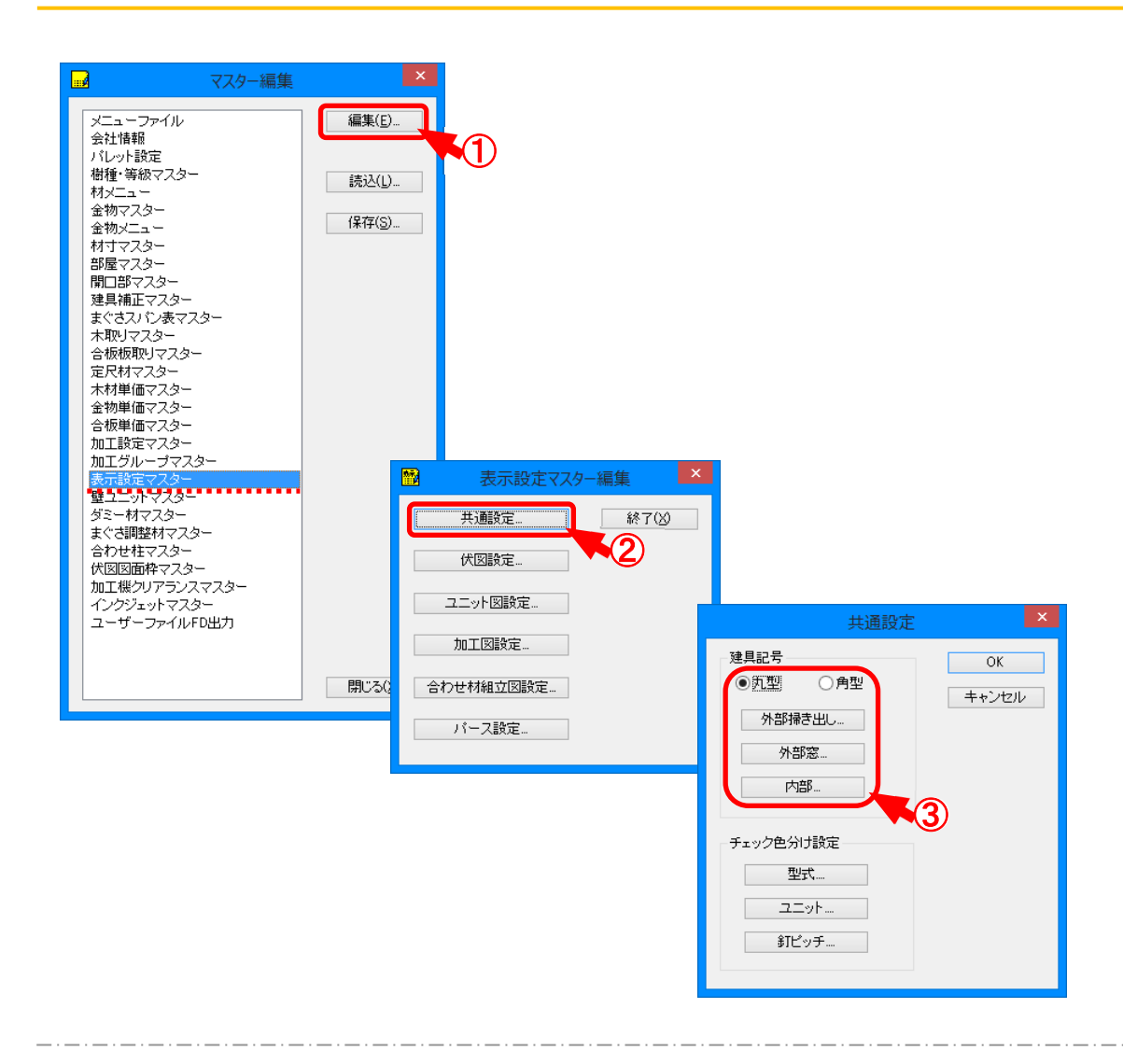

## 表示設定マスター/共通設定では、画面伏図表示に関する設定を行います。

- 1 〔補助 マスター編集〕の「表示設定マスター」を選択し、「編集」をクリックします。
- ② 「表示設定マスター編集」の画面が表示されます。 「共通設定」をクリックします。
- ③ 「共通設定」の画面が表示されますので、建具記号から「丸型」「角型」を選択します。 「外部掃き出し」「外部窓」「内部」をクリックします。

## 補助一マスター編集一表示設定マスター/共通設定

④「外部掃き出し 建具記号設定」の画面が表示されます。
各行目に表示させる内容を選択できます。
3行目が不要な場合はチェックをはずしてください。
※ 角型の場合は、5行目まで設定できます。

| 外部掃き出し建具記号設定 |        |              |       |
|--------------|--------|--------------|-------|
| 枠スケール        | 3.32   |              | ОК    |
| ✔ 1行目        | 内法高    | ~            | キャンセル |
| ✔ 2行目        | ROH    | ~            |       |
| ✔ 3行目        | 窓台上レベル | ~            |       |
| 4行目          |        | $\checkmark$ |       |
| 5行目          |        | $\lor$       |       |
|              |        |              |       |